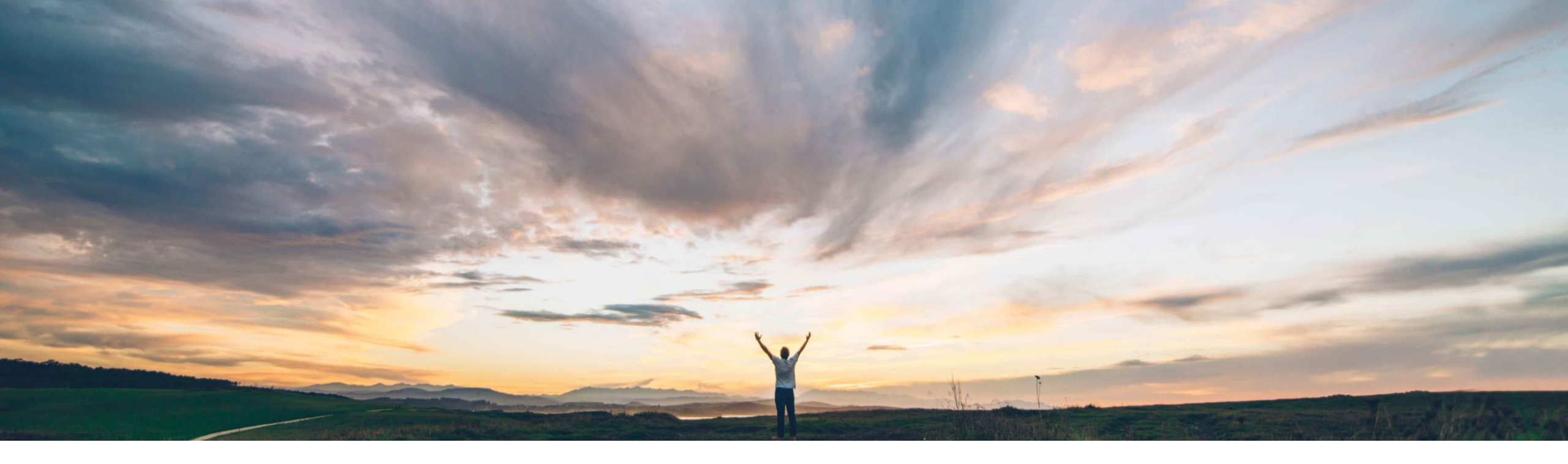

### SAP Ariba

## Feature at a Glance

Ability to copy control-based engagement risk assessment projects

Riddhi Kumar, SAP Ariba Target GA: February, 2020

CONFIDENTIAL

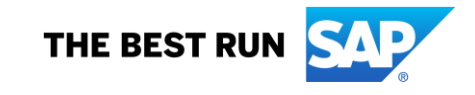

## **Feature at a Glance**

Introducing: Ability to copy control-based engagement risk assessment projects

#### **Customer challenge**

Both the business details and inherent risk screening questionnaires in engagement requests can contain a large amount of detailed information about an engagement, and it can be time-consuming for requesters to provide that information. If an engagement risk assessment project is archived, you can no longer edit it or request changes, but you can copy it to start a new engagement risk assessment project with the same characteristics.

# Meet that challenge with SAP Ariba

This feature introduces the ability to copy controlbased engagement risk assessment projects to create new engagement requests with the same business details and inherent risk screening questionnaire answers.

#### **Experience key benefits**

Now, to request a new engagement, the requester can copy an existing project that shares many of its characteristics instead of creating a new request and filling out the business details and inherent risk questionnaires again from scratch.

#### Solution area

SAP Ariba Supplier Risk

#### Implementation information

To have this feature enabled, please have your Designated Support Contact (DSC) submit a Service Request (SR).

#### **Prerequisites and Restrictions**

Copying an engagement risk assessment project creates a new engagement request based on the version of the template used by the project from which it was copied rather than from the current version of the template.

### **Feature at a Glance**

Introducing: Ability to copy control-based engagement risk assessment projects

| View | activities Action ~<br>Create issue                                                                                                    | 1 – Click on <b>Copy request</b> in actions menu       |                                                                                                    |                                                                                                    |                                          |                                                                                                    |
|------|----------------------------------------------------------------------------------------------------|--------------------------------------------------------|----------------------------------------------------------------------------------------------------|----------------------------------------------------------------------------------------------------|------------------------------------------|----------------------------------------------------------------------------------------------------|
|      | Change owner<br>Manage project team<br>Cancel phase<br>Copy request<br>Change request<br>Manage change request owners<br>Request archiving<br>Cancel request |                                                        | Confirm Copy Engagement Request X Proceeding with this action will create a copy of this Engagement Request. Do you wish to continue? OK Cancel |                                                                                                    |                                          | 2 – Confirm action                                                                                                    |
|      | Change residual risk                                                                                                    | 1 Business<br>Business Details                         | s details 2 Inherent risk scree                                                                                                    | ening 3 Select supp                                                                                | lier                                     | Delete O Cancel O Save O Next                                                                                            |
|      |                                                                                                    | 1 *Title<br>Copy of I<br>2 Commodity<br>Search<br>+Add | Defect TEST 8562 12/13/2019 12:09 PM<br>Browse                                                                                                  | 3 – Edit the copied inf<br>wizard to create a new<br>engagement request<br>original project. The u | ormatic<br>v engaç<br>does nc<br>ser who | on and progress through the<br>gement request. The copiec<br>ot include the supplier from<br>a copied the request adds a |

Data base reporting software

supplier if necessary before submitting the copied request.